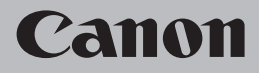

# Network Setup Troubleshooting 네트워크 설치 문제 해결

การแก้ไขปัญหาการตั้งค่าเครือข่าย

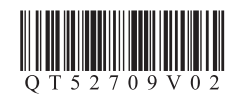

## **Network Setup Troubleshooting**

This manual mainly describes problems you may encounter when setting up a network, and the possible causes and solutions.

Find a description related to your problem and follow the solution.

If you encounter a problem after setup or if you cannot find a description for your problem, refer to the onscreen manual: Basic Guide/Advanced Guide.

| Cannot Connect to the Printer                                                                                                    |                                           |                                                                                                    |
|----------------------------------------------------------------------------------------------------|-------------------------------------------|----------------------------------------------------------------------------------------------------|
| The Printer is Not Displayed (Detec                                                                                                    | cted) on the Canon IJ Network Tool Screen | $\Rightarrow$ P.2                                                                                                    |
| The Printer is Not Displayed (Detec                                                                                                    | cted) on the Printers Screen              | $\Rightarrow$ P.2                                                                                                    |
| The Printer is Not Displayed (Detec                                                                                                    | cted) on the Printer Setup Utility Screen | $\Rightarrow$ P.2                                                                                                    |
| The Printer is Not Detected after the Network Environment is Changed                                                                                                    |                                           |                                                                                                    |
| Message is Displayed                                                                                                    | during Software Installation              | $\Rightarrow$ P.3                                                                                                    |
| The Set Printer IP Address Scree                                                                                                    | n is Displayed                            | $\Rightarrow$ P.3                                                                                                    |
| The New port could not be created is Displayed                                                                                                    |                                           | $\Rightarrow$ P.4                                                                                                    |
|                                                                                                    |                                           |                                                                                                    |
| Other Troubleshooting Tips                                                                                                    |                                           | ⇒ <b>P.</b> 4                                                                                                    |
| Other Troubleshooting Tips<br>Specifying the Printer's IP Address                                                                                                    |                                           | $\Rightarrow \mathbf{P.4}$ $\Rightarrow \mathbf{P.4}$                                                                                           |
| Other Troubleshooting Tips Specifying the Printer's IP Address Changing the Port Name                                                                                                    |                                           | $\Rightarrow \mathbf{P.4}$ $\Rightarrow \mathbf{P.4}$ $\Rightarrow \mathbf{P.5}$                                                                |
| Other Troubleshooting Tips<br>Specifying the Printer's IP Address<br>Changing the Port Name<br>Restoring the Printer's Default LAN                                                                  | I Setting to Perform Setup Again          | $\Rightarrow P.4$ $\Rightarrow P.4$ $\Rightarrow P.5$ $\Rightarrow P.5$                                                                         |
| Other Troubleshooting Tips<br>Specifying the Printer's IP Address<br>Changing the Port Name<br>Restoring the Printer's Default LAN<br>Printing the Printer's Network Settin                         | I Setting to Perform Setup Again          | $\Rightarrow P.4$ $\Rightarrow P.4$ $\Rightarrow P.5$ $\Rightarrow P.5$ $\Rightarrow P.5$                                                       |
| Other Troubleshooting Tips<br>Specifying the Printer's IP Address<br>Changing the Port Name<br>Restoring the Printer's Default LAN<br>Printing the Printer's Network Settir<br>Connection Checklist | I Setting to Perform Setup Again          | $\Rightarrow P.4$ $\Rightarrow P.4$ $\Rightarrow P.5$ $\Rightarrow P.5$ $\Rightarrow P.5$ $\Rightarrow P.5$ $\Rightarrow P.5$                   |
| Other Troubleshooting Tips Specifying the Printer's IP Address Changing the Port Name Restoring the Printer's Default LAN Printing the Printer's Network Settir Connection Checklist Specifications | I Setting to Perform Setup Again          | $\Rightarrow P.4$ $\Rightarrow P.4$ $\Rightarrow P.5$ $\Rightarrow P.5$ $\Rightarrow P.5$ $\Rightarrow P.5$ $\Rightarrow P.6$ $\Rightarrow P.6$ |

The following symbols are used in this manual.

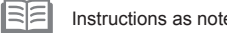

Instructions as notes for operation or additional explanations.

Glossary Explanation of terminology.

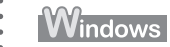

Description for Windows users.

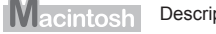

Description for Macintosh users.

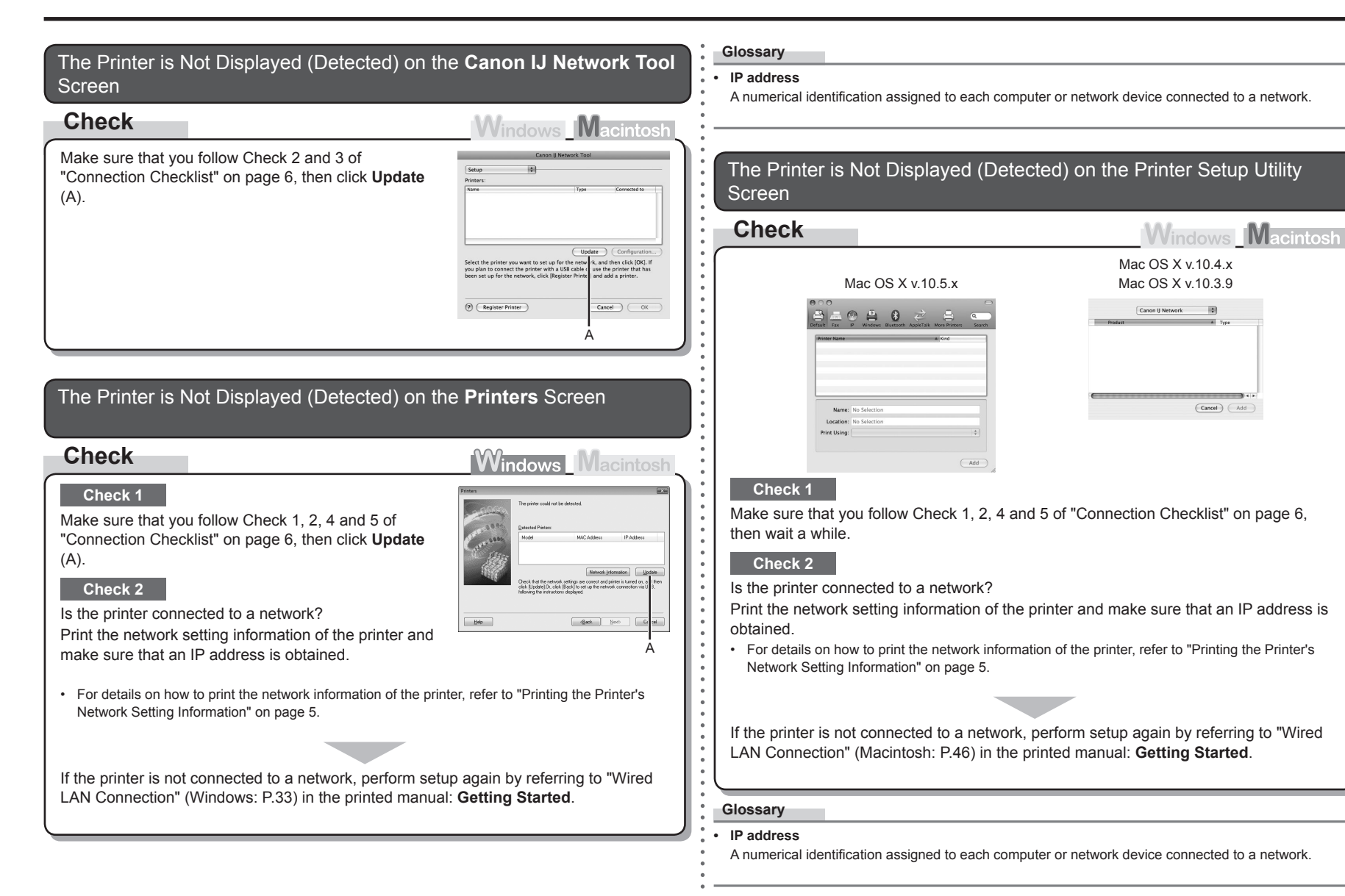

### The Printer is Not Detected after the Network Environment is Changed

### Check

Windows Macintosh

Wait until the IP address is assigned to the computer. You may need to restart your computer.

• Search for the printer again after confirming a valid IP address is assigned to the computer.

#### Glossary

#### · IP address

A numerical identification assigned to each computer or network device connected to a network.

### The Set Printer IP Address Screen is Displayed

| Check                                                                                                    | Windows Macint                                                                                                    |
|----------------------------------------------------------------------------------------------------|----------------------------------------------------------------------------------------------------|
| Windows                                                                                                    | Macintosh                                                                                                    |
| Set Printer IP Address                                                                                                    | Set Printer IP Address                                                                                                    |
| The printer in the network could not be detected automatically.<br>Set the IP address of the printer to be connected.                                                                                                    | The printer in the network could not be detected automatically.<br>Set the IP address of the printer to be used.                                                                                                    |
| Ger 2 States Lawards dy     Ger 2 States     Ger 2 States     Ger 2 S | TCP/IP Setting: Cet IP address automatically (8) IP Address: Subnet Mask: Route: Network Information Comparison Compariso |
| A Correct Correct                                                                                                    |                                                                                                    |

#### Check 1

Make sure that you follow "Connection Checklist" on page 6, then click Connect (A).

### Check 2

Unplug the network device (router, etc.) from the power outlet and plug it in, then click **Connect** (A).

### Check 3

When obtaining an IP address automatically, make sure that the DHCP function of the network device (router, etc.) is active.

• For details on how to check settings of the network device, refer to the manual supplied with the network device or contact its manufacturer.

Activate the DHCP function of the network device, then click Connect (A).

 For details on how to change settings of the network device, refer to the manual supplied with the network device or contact its manufacturer.

### Check 4

If the problem is not resolved, specify the IP address of the printer.

· For details on how to specify the IP address, refer to "Specifying the Printer's IP Address" on page 4.

#### Glossary

#### DHCP function

A function that automatically assigns required information (IP address, etc.) to computers connected to the Internet.

#### IP address

A numerical identification assigned to each computer or network device connected to a network.

| The New port could not be created is Displayed                                                                              |         |                                |  |
|----------------------------------------------------------------------------------------------------|---------|--------------------------------|--|
| Action                                                                                                    | Windows | Macintosh                      |  |
| Uninstall the drivers, then setup the printer again.                                                                        | Error   | New port could not be created. |  |
| For the setup procedure, follow the procedures in "Wired LAN Connection" (P.33) and onward in the printed manual: Getting S | tarted. | ОК                             |  |

### Specifying the Printer's IP Address

### Action

Windows Macintosh Assign an IP address and other values to the printer manually if, for example, there is

Windows Network Infor

|                                          | Set Printer IP Address                                                                                                    |
|------------------------------------------|----------------------------------------------------------------------------------------------------|
| The printer in the<br>Set the IP address | a network could not be detected automatically.<br>s of the printer to be used.                                                                                                    |
| ATCP/IP Setting:                         | Use following IP address                                                                                                    |
| IP Address:                              |                                                                                                    |
| B Subnet Mask:                           |                                                                                                    |
| Router:                                  | and the second second sec |

### Windows

**1** Select Use next IP address (A).

2 Enter the value you want to specify for each of IP Address, Subnet Mask and Default Gateway (B), then click Connect (C).

### Macintosh

**1** Select Use following IP address in TCP/IP Setting (A).

no DHCP function in the environment where the printer is used.

2 Enter the value you want to specify for each of IP Address, Subnet Mask and Router (B), then click Connect (C).

#### Glossary

#### DHCP function

A function that automatically assigns required information (IP address, etc.) to computers connected to the Internet.

IP address

A numerical identification assigned to each computer or network device connected to a network.

Subnet mask

A number used to distinguish the network and host portions of an IP address.

· Default gateway

A device required to connect to external networks.

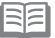

· The printer cannot be used on external networks such as the Internet.

### Changing the Port Name

### Note

Windows Macintosh

By changing the port name, you can change the name of the printer.

When you set up an additional computer to use the printer whose port name you changed, the
printer is displayed with the changed port name. When two or more computers are set up, the
changed name is displayed.

When multiple computers or printers are present, this can be used to change the name to one that is easy to remember.

### Action

| 0.00 | )      |    |  |
|------|--------|----|--|
| W    | indows | IV |  |

OK Cancel <u>H</u>elp

Set Port Name

Port Name: CNBJNP

The port name can be changed by the following procedure.

- **1** Click **Set Port Name** in the **Setup Completion** dialog box.
  - The Set Port Name dialog box is displayed.
- **2** Change the port name.
  - Port names should consist of alphanumeric characters and be no longer than 21 characters, excluding the prefix.
  - The port name includes the fixed prefix "CNBJNP\_", which you do not need to enter.

### Restoring the Printer's Default LAN Setting to Perform Setup Again

### Action

Use the RESUME/CANCEL button on the printer to restore the default state.

1 Disconnect the LAN cable.

2 Hold down the **RESUME/CANCEL** button (A) on the printer until the **POWER** lamp (B) flashes 10 times, then release the **RESUME/ CANCEL** button after the tenth flash.

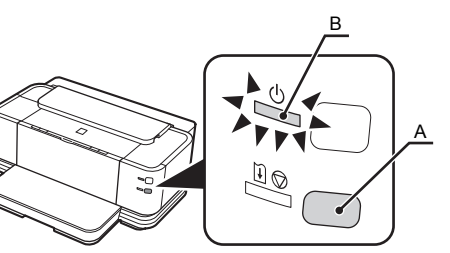

The LAN setting of the printer is now restored to the default state.

 Perform setup again by following the procedures in "Wired LAN Connection" (Windows: P.33, Macintosh: P.46) and onward in the printed manual: Getting Started.

#### <Default State>

TCP/IP setting

Obtain an IP address automatically

### Printing the Printer's Network Setting Information

### Action

Use the **RESUME/CANCEL** button on the printer to print the network setting information.

1 Hold down the RESUME/CANCEL button (A) on the printer until the POWER lamp (B) flashes 6 times, then release the RESUME/ CANCEL button after the sixth flash.

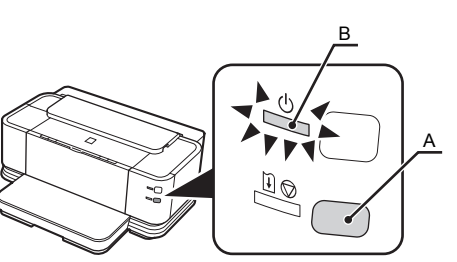

## **Connection Checklist**

| Check                                                                                                    |
|----------------------------------------------------------------------------------------------------|
| Check 1<br>Before connecting the printer, are the computer and network device (router, etc.) configured and can the computer connect to the network?                                                       |
|                                                                                                    |
| <ul> <li>Configure the computer and network device.</li> <li>For the procedures, refer to the manuals supplied with the computer and network device, or contact their manufacturers.</li> </ul>            |
| Check 2<br>Are the printer and network device (router, etc.) turned on?                                                                                                    |
|                                                                                                    |
| Turn on each device.<br>If the printer is already turned on, turn it off, then turn it back on.                                                                                                    |
| Check 3<br>Is the USB cable connected properly? (The USB cable is required for network settings when setting up the printer on the network for the first time.)                                            |
|                                                                                                    |
| If the USB cable is loose, connect it properly. <ul> <li>For the connection procedure, refer to "Wired LAN Connection" (Windows: P.33, Macintosh: P.46) in the printed manual: Getting Started.</li> </ul> |
| Check 4                                                                                                    |
| When using a router, are the LAN cables of the printer and computer connected to the LAN side of the router?                                                                                               |
| For details on how to check the connection, refer to the manual supplied with the router or contact its manufacturer.                                                                                      |
| If the LAN cable is connected to the WAN side of the router, connect it to the LAN side.<br>If the LAN cable is loose, connect it properly.                                                                |
| • For the connection procedure, refer to the manual supplied with the router or contact its manufacturer.                                                                                                  |
| Check 5                                                                                                    |
| Is the firewall function of your security software active?                                                                                                    |
| A message may appear on the computer monitor warning that Canon software is attempting to access the network.<br>If the warning message appears, set the security software to always allow access.         |
| Glossary                                                                                                    |
|                                                                                                    |

#### Firewall

A security measure to protect computers connected to the Internet and corporate networks against unauthorized external access.

## **Specifications**

| General Specifications    |                                                                                                    |             |
|---------------------------|----------------------------------------------------------------------------------------------------|-------------|
| Printing resolution (dpi) | 4800* (horizontal) x 1200 (vertical)<br>* Ink droplets can be placed with a pitch of<br>1/4800 inch at minimum.                                                                                                    |             |
| Interface                 | USB Port:<br>Hi-Speed USB*<br>LAN Port:<br>Wired LAN: 100BASE-TX/10BASE-T<br>* A computer that complies with Hi-Speed USB<br>standard is required. Since the Hi-Speed<br>USB interface is fully upwardly compatible<br>with USB 1.1, it can be used at USB 1.1. | C<br>P<br>R |
| Print width               | [Cassette] 11.4 inches/290.2 mm<br>(for Borderless Printing: 11.7 inches/297 mm)<br>[Rear Tray] 12.7 inches/322.2 mm<br>(for Borderless Printing: 13 inches/329 mm)                                                                                             |             |
| Operating<br>environment  | Temperature: 5 to 35°C (41 to 95°F)<br>Humidity: 10 to 90% RH (no condensation)                                                                                                    | В           |
| Storage<br>environment    | Temperature: 0 to 40°C (32 to 104°F)<br>Humidity: 5 to 95% RH (no condensation)                                                                                                    | Н           |
| Power supply              | AC 100-240V, 50/60 Hz                                                                                                    |             |
| Power consumption         | Printing: Approx. 22 W<br>Standby (minimum): Approx. 1.7 W<br>OFF: Approx. 0.7 W<br>* USB connection to PC                                                                                                    | •           |
| External dimensions       | Approx. 25.5 (W) x 20.4 (D) x 10.2 (H) inches<br>Approx. 647 (W) x 519 (D) x 260 (H) mm<br>* With the Paper Support, Front Tray and Front<br>Tray Extension retracted.                                                                                          |             |
| Weight                    | Approx. 19.8 kg (Approx. 43.7 lb)<br>* With the Print Head and ink tanks installed.                                                                                                    | ŀ           |
| Print Head/Ink            | Total 3,584 nozzles (BK/Y/PBK each 512<br>nozzles, C/M each 512 x 2 nozzles)                                                                                                    |             |

| Network Specifications    |                                                                                                    |  |
|---------------------------|----------------------------------------------------------------------------------------------------|--|
| Communication<br>protocol | TCP/IP                                                                                                    |  |
| Wired LAN                 | Supported Standards: IEEE802.3u (100BASE-<br>TX)/IEEE802.3 (10BASE-T)<br>Transfer speed: 10M/100Mbps (auto switching) |  |

| Minimum System Requirements                                                                                                    |                                                              |                                                                                                |  |  |
|----------------------------------------------------------------------------------------------------|--------------------------------------------------------------|------------------------------------------------------------------------------------------------|--|--|
| Conform to the operating system's requirements when higher than those given here.                                                                                                    |                                                              |                                                                                                |  |  |
|                                                                                                    | Windows                                                      | Macintosh                                                                                      |  |  |
| Operating System<br>rocessor<br>RAM                                                                                                    | Windows Vista, Vista SP1<br>1 GHz processor<br>512 MB        | Mac OS X v.10.5<br>Intel processor, PowerPC G5,<br>PowerPC G4<br>(867 MHz or faster)<br>512 MB |  |  |
|                                                                                                    | Windows XP SP2, SP3<br>300 MHz processor<br>128 MB           | Mac OS X v.10.4<br>Intel processor, PowerPC G5,<br>PowerPC G4, PowerPC G3<br>256 MB            |  |  |
|                                                                                                    | Windows 2000 Professional SP4<br>300 MHz processor<br>128 MB | Mac OS X v.10.3.9<br>PowerPC G5, PowerPC G4,<br>PowerPC G3<br>128 MB                           |  |  |
| rowser                                                                                                    | Internet Explorer 6 or later                                 | Safari                                                                                         |  |  |
| lard Disk Space                                                                                                    | 450 MB<br>Note: For bundled software<br>installation.        | 600 MB<br>Note: For bundled software<br>installation.                                          |  |  |
| D-ROM Drive                                                                                                    | Required                                                     |                                                                                                |  |  |
| isplay                                                                                                    | SVGA 800 x 600                                               | XGA 1024 x 768                                                                                 |  |  |
| Windows: Operation can only be guaranteed on a PC with Windows Vista, XP or 2000 pre-installed.<br>To upgrade from Windows XP to Windows Vista, first uninstall software bundled with the Canon inkjet printer.<br>Macintosh: Hard Disk must be formatted as Mac OS Extended (Journaled) or Mac OS Extended.<br>Internet Explorer 7 or later is required to install Easy-WebPrint EX. |                                                              |                                                                                                |  |  |

| Additional System Requirements for the On-Screen<br>Manuals                                                                                                    |                                                                                                    |  |
|----------------------------------------------------------------------------------------------------|----------------------------------------------------------------------------------------------------|--|
| Windows                                                                                                    | Macintosh                                                                                                    |  |
| Browser: Easy Guide Viewer<br>Note: Internet Explorer 6 or later must be<br>installed. The on-screen manual may not<br>be displayed properly depending on your<br>operating system or Internet Explorer<br>version. We recommend that you keep<br>your system up to date with Windows<br>Update. | Browser: Easy Guide Viewer<br>Note: The on-screen manual may not be<br>displayed properly depending on your<br>operating system or Safari version. We<br>recommend that you keep your system<br>up to date. |  |

Specifications are subject to change without notice.

About Consumables

Consumables (ink tanks / FINE Cartridges) are available for 5 years after production has stopped.

## 네트워크 설치 문제 해결

| 이 설명서에서는 주로 네트워크를 설치하는 동안 부딪힐 수 있는 문제 및 그에 대한 가능한 원                                            | 년인과 해결책을<br>      | 이 설명서에서는    | - 다음 기호가 사용됩니다.                    |
|------------------------------------------------------------------------------------------------|-------------------|-------------|------------------------------------|
| 설명합니다.<br>문제에 해당하는 설명을 찾고 그 해결책을 따르십시오.<br>서치 흐 무제에 부터히 겨우 또는 무제에 대하 서며우 차우스 어느 겨우 기보 기이드/고그 기 | 이드 저자 아끼          |             | 조작에 대한 참고나 추가 설명과 같은 내용에 대한 지침입니다. |
| 실지 구 문제에 구못한 경구 오는 문제에 대한 일정을 찾을 수 없는 경구, <b>기존 가이드/고급 가</b><br>서를 참조하십시오.                     | 이드 전자 한대          | 용어          | 전문 용어에 대한 설명입니다.                   |
|                                                                                                |                   | Windows     | Windows 사용자를 위한 설명입니다.             |
| 프린터에 연결할 수 없는 경우                                                                               | ⇒ P.2             | Macintosh   | Macintosh 사용자를 위한 설명입니다.           |
| Canon IJ Network Tool 화면에 프린터가 표시(검색)되지 않습니다                                                   | $\Rightarrow$ P.2 | •           |                                    |
| <b>프린터(Printers)</b> 화면에 프린터가 표시(검색)되지 않습니다                                                    | $\Rightarrow$ P.2 | •           |                                    |
| 프린터 설정 유틸리티 화면에 프린터가 표시(검색)되지 않습니다                                                             | $\Rightarrow$ P.2 | •<br>•<br>• |                                    |
| 네트워크 환경을 변경한 후 프린터가 검색되지 않습니다                                                                  | $\Rightarrow$ P.3 | •           |                                    |
|                                                                                                |                   | 0<br>0<br>0 |                                    |
| 메시시가 표시되는 경우 조프트웨어 절치 중                                                                        | $\rightarrow P.3$ | •           |                                    |
| 프린터 IP 주소 설정(Set Printer IP Address) 화면이 표시됩니다                                                 | $\Rightarrow$ P.3 | •           |                                    |
| <b>새 포트를 만들 수 없습니다(New port could not be created)</b> 가 표시됩니다                                  | $\Rightarrow$ P.4 | •           |                                    |
| 기타 문제 해결 정보                                                                                    | $\Rightarrow$ P.4 | •           |                                    |
| 프린터 IP 주소 지정                                                                                   | $\Rightarrow$ P.4 | •           |                                    |
| 포트 이름 변경                                                                                       | $\Rightarrow$ P.5 | •           |                                    |
| 프린터의 기본 LAN 설정을 복원하여 설치를 다시 수행하는 경우                                                            | $\Rightarrow$ P.5 | •           |                                    |
| 프린터의 네트워크 설정 정보 출력                                                                             | $\Rightarrow$ P.5 | •           |                                    |
| 연결 확인 리스트                                                                                      | $\Rightarrow$ P.6 | •           |                                    |
| 사양                                                                                             | $\Rightarrow$ P.7 | •<br>•<br>• |                                    |
|                                                                                                |                   | •           |                                    |
|                                                                                                |                   | •           |                                    |

•

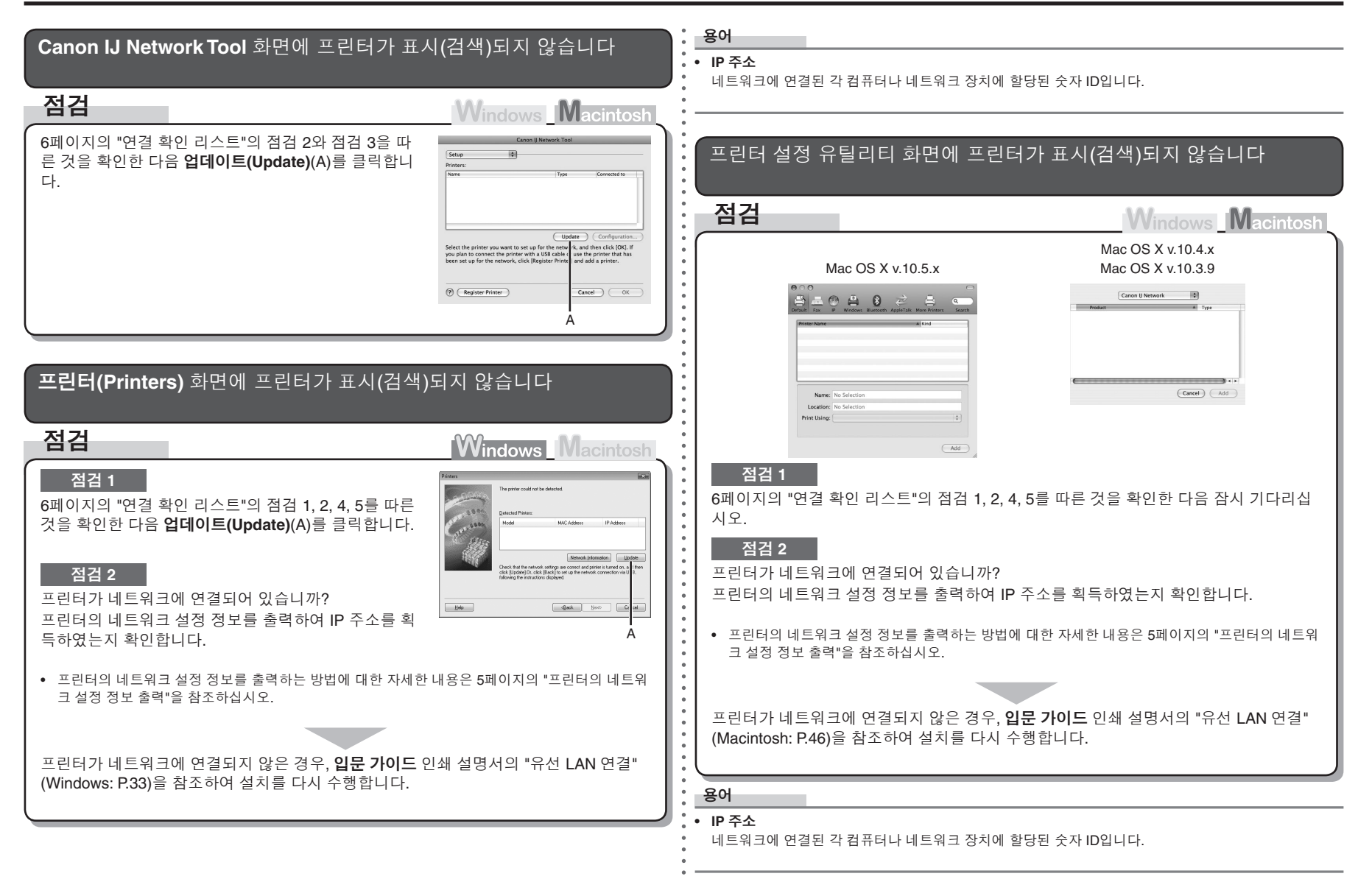

## 메시지가 표시되는 경우

네트워크 환경을 변경한 후 프린터가 검색되지 않습니다 프린터 IP 주소 설정(Set Printer IP Address) 화면이 표시됩니다 점검 Windows Macintos 점검 Windows Macintosh Windows Macintosh IP 주소가 컴퓨터에 할당될 때까지 기다립니다. 컴퓨터를 다시 시작해야 할 수 있습니다. The printer in the network could not be detect Set the IP address of the printer to be connect The printer in the network could not be detected automatically. (R) Get IP address au • 유효한 IP 주소가 컴퓨터에 할당된 것을 확인한 후 프린터를 다시 검색하십시오. TCP/IP Setting: Get IP addres Use next IP addres IP Addres JP Address: Subnet Ma Subnet Mask Router Default Gatesaa Network Information 용어 Network Information • IP 주소 А Connect Cancel 네트워크에 연결된 각 컴퓨터나 네트워크 장치에 할당된 숫자 ID입니다. 점검 1 6페이지의 "연결 확인 리스트"를 따른 것을 확인한 다음 연결(Connect)(A)을 클릭합니다. 점검 2 콘센트에서 네트워크 장치(라우터 등)를 분리하고 이를 다시 연결한 다음 연결(Connect) (A)을 클릭하십시오. 점검 3 IP 주소를 자동으로 획득할 때 네트워크 장치(라우터 등)의 DHCP 기능이 활성화되었는 지 확인합니다. • 네트워크 장치의 설정을 확인하는 방법에 대한 자세한 내용은 네트워크 장치에 동봉된 설명서를 참조하거나 해당 제조업체에 문의하십시오. 네트워크 장치의 DHCP 기능을 활성화한 다음 연결(Connect)(A)을 클릭합니다. • 네트워크 장치의 설정을 변경하는 방법에 대한 자세한 내용은 네트워크 장치에 동봉된 설명서를 참조하거나 해당 제조업체에 문의하십시오.

## 기타 문제 해결 정보

| 점검 4                                                                                            | 프린터 IP 주소 지정                                                                                                    |
|-------------------------------------------------------------------------------------------------|----------------------------------------------------------------------------------------------------|
| 문제가 해결되지 않으면 프린터의 IP 주소를 지정합니다.                                                                 | 조치 Windows Macintosh                                                                                                    |
| • IP 주소를 지정하는 방법에 대한 자세한 내용은 4페이지의 "프린터 IP 주소 지정"을 참조하십시오.                                      | 예를 들어 프린터의 사용 환경에 DHCP 기능이 없을 경우 , 수동으로 프린터에 IP 주소와<br>기타 값을 할당합니다 .                                                                                                    |
| 용어                                                                                              | M                                                                                                    |
| • DHCP 기능<br>인터넷에 연결된 컴퓨터에 필요한 정보(IP 주소 등)를 자동으로 할당하는 기능입니다.                                    | Set Driver IP Address         Set Driver IP Address           The protein in the reference could only be detected automatically.         Set Driver IP Address of the protein the second.                                                                                                    |
| • IP 주소<br>네트워크에 연결된 각 컴퓨터나 네트워크 장치에 할당된 숫자 ID입니다.                                              | A A TOP/P Strange Use Holonic P Advers:<br>B B B B B B B B B B B B B B B B B B B                                                                                                     |
| 새 포트를 만들 수 없습니다(New port could not be created)가 표시됩니다                                           | c real for the second second |
| 조치 Windows Macintosh                                                                            | <b>1 다음 IP 주소 사용(Use next IP address)</b> (A)을 선택합니다.                                                                                                    |
| 드라이버를 제거한 다음 프린터를 다시 설치합니다.<br>● 설치 절차에 대한 내용은 입문 가이드 인쇄 설명서의 "유선 LAN 연결"<br>(D20)보티의 전치를 따르신나요 | <b>2 IP 주소(IP Address)</b> , <b>서브넷 마스크(Subnet Mask)</b> 및 <b>기본 게이트웨이(Default</b><br>Gateway)(B)에 각각 지정하려는 값을 입력한 다음 <b>연결(Connect)</b> (C)을 클릭합니다.                                                                                                    |
| (P.33)구너의 열차를 따드십시오.                                                                            | Macintosh                                                                                                    |
|                                                                                                 | <b>1</b> TCP/IP Setting(A)에서 Use following IP address를 선택합니다.                                                                                                    |
|                                                                                                 | <b>2</b> IP Address, Subnet Mask 및 Router(B)에 각각 지정하려는 값을 입력한 다음<br>Connect(C)를 클릭합니다.                                                                                                    |
|                                                                                                 |                                                                                                    |
|                                                                                                 |                                                                                                    |
|                                                                                                 |                                                                                                    |

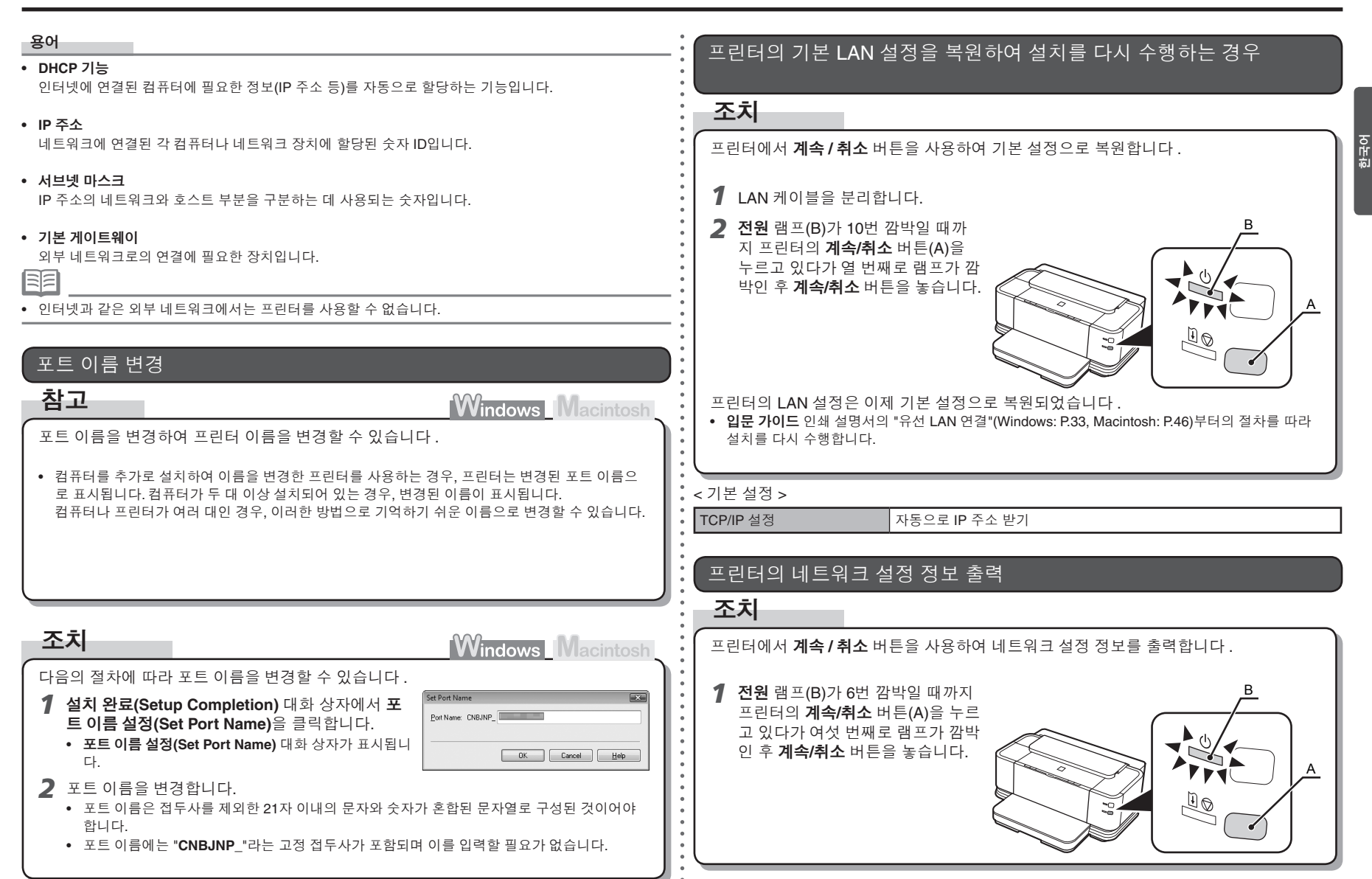

## 연결 확인 리스트

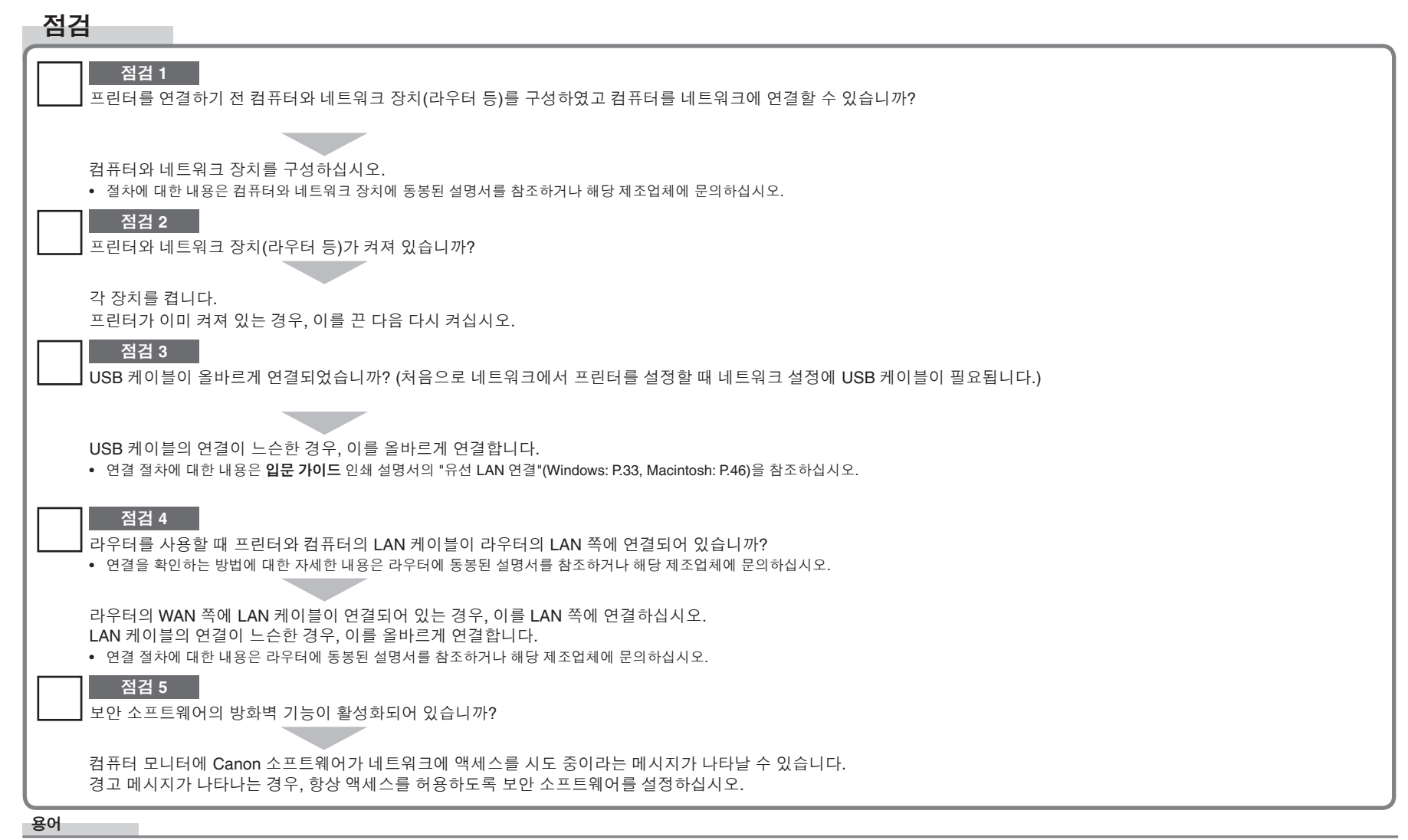

#### 방화벽

인터넷 및 회사 네트워크에 연결된 컴퓨터를 인증되지 않은 외부 접근으로부터 보호하는 보안 조치입니다.

| 일반 사양       |                                                                                                    |  |
|-------------|----------------------------------------------------------------------------------------------------|--|
| 인쇄 해상도(dpi) | 4800*(수평) × 1200(수직)<br>* 잉크 방울은 최소 1/4800 인치의 간격으로 배<br>치할 수 있습니다.                                                |  |
| 인터페이스       | USB 포트:<br>Hi-Speed USB*                                                                                           |  |
|             | LAN 포트:<br>유선 LAN: 100BASE-TX/10BASE-T                                                                             |  |
|             | * Hi-Speed USB 표준과 호환되는 컴퓨터가 필<br>요합니다. Hi-Speed USB 인터페이스는 USB<br>1.1과 완전하게 상위 호환이 가능하므로 USB<br>1.1에서 사용할 수 있습니다. |  |
| 인쇄 너비       | [카세트] 11.4in/290.2mm<br>(경계면 없는 인쇄의 경우: 11.7in/297mm)<br>[뒷면 트레이] 12.7in/322.2mm<br>(경계면 없는 인쇄의 경우: 13in/329mm)    |  |
| 조작 환경       | 온도: 5~35°C(41~95°F)<br>습도: 10~90%RH(비응결)                                                                           |  |
| 보관 환경       | 온도: 0~40°C(32~104°F)<br>습도: 5~95%RH(비응결)                                                                           |  |
| 전원 공급       | AC 100-240V, 50/60Hz                                                                                               |  |
| 소비전력        | 인쇄 시: 약 22W<br>대기 시(최소): 약 1.7W<br>꺼져 있을 때: 약 0.7W<br>* PC에 USB를 연결한 상태                                            |  |
| 외장 크기       | 약 25.5(W) × 20.4(D) × 10.2(H)in.<br>약 647(W) × 519(D) × 260(H)mm<br>* 용지 받침대, 앞면 트레이 및 앞면 출력 트레이<br>가 접힌 상태입니다.    |  |
| 무게          | 약 19.8kg(약 43.7lb)<br>* 프린트 헤드 및 잉크 탱크가 설치된 상태입니<br>다.                                                             |  |
| 프린트 헤드/잉크   | 총 3,584노즐(BK/Y/PBK 각 512노즐, C/M 각<br>512 × 2노즐)                                                                    |  |

| 최소 시스템 요구사항                                                                                                    |                                                       |                                                                                       |
|----------------------------------------------------------------------------------------------------|-------------------------------------------------------|---------------------------------------------------------------------------------------|
| 国 여기에 주어진 값보다 높으면 운영 체제 요구사항을 따릅니다.                                                                                                    |                                                       |                                                                                       |
|                                                                                                    | Windows                                               | Macintosh                                                                             |
| 운영 체제<br>프로세서<br>RAM                                                                                                    | Windows Vista, Vista SP1<br>1GHz 프로세서<br>512MB        | Mac OS X v.10.5<br>Intel 프로세서, PowerPC G5,<br>PowerPC G4<br>(867MHz 또는 그 이상)<br>512MB |
|                                                                                                    | Windows XP SP2, SP3<br>300MHz 프로세서<br>128MB           | Mac OS X v.10.4<br>Intel 프로세서, PowerPC G5,<br>PowerPC G4, PowerPC G3<br>256MB         |
|                                                                                                    | Windows 2000 Professional SP4<br>300MHz 프로세서<br>128MB | Mac OS X v.10.3.9<br>PowerPC G5, PowerPC G4,<br>PowerPC G3<br>128MB                   |
| 브라우저                                                                                                    | Internet Explorer 6 또는 그 이상                           | Safari                                                                                |
| 하드 디스크 공간                                                                                                    | 450MB<br>참고: 번들 소프트웨어 설치용.                            | 600MB<br>참고: 번들 소프트웨어 설치용.                                                            |
| CD-ROM 드라이브 필수                                                                                                    |                                                       |                                                                                       |
| 디스플레이                                                                                                    | SVGA 800 × 600                                        | XGA 1024 $	imes$ 768                                                                  |
| <ul> <li>Windows: 작동은 Windows Vista, XP 또는 2000이 사전 설치된 PC에서만 보장될 수 있습니다.</li> <li>Windows XP를 Windows Vista로 업그레이드하려면 우선 Canon 잉크젯 프린터 번들 소프트웨어를 제거하십시오.</li> <li>Macintosh: 하드 디스크는 반드시 Mac OS Extended(Journaled) 또는 Mac OS Extended로 포맷되어야 합니다.</li> <li>Fasy, WohPrint EY로 설치하려면 Internet Evolorer 7 또는 그 이산 버전이 필요한 ICF</li> </ul> |                                                       |                                                                                       |

## 전자 안내서를 위한 추가 시스템 요구사항

| <b>W</b> indows                                                                                                    | Macintosh                                                                                                    |
|----------------------------------------------------------------------------------------------------|----------------------------------------------------------------------------------------------------|
| 르라우저: Easy Guide Viewer<br>참고: 반드시 Internet Explorer 6 또는 그<br>이상 버전이 설치되어야 합니다. 운영 체<br>해 또는 Internet Explorer 버전에 따라 전<br>다 안내서가 올바르게 표시되지 않을 수<br>있습니다. Windows Update로 시스템을<br>되신 상태로 유지할 것을 권장합니다. | 브라우저: Easy Guide Viewer<br>참고: 운영 체제 또는 Safari 버전에 따라<br>전자 안내서가 올바르게 표시되지 않을 수<br>있습니다. 시스템을 최신 상태로 유지할<br>것을 권장합니다. |
|                                                                                                    |                                                                                                    |

사양은 예고 없이 변경될 수 있습니다.

소모품 정보 소모품(잉크 탱크/FINE 카트리지)은 생산이 중단된 후 5년 동안 구입 가능합니다.

| 네트워크 사양 |                                                                                      |  |
|---------|--------------------------------------------------------------------------------------|--|
| 통신 프로토콜 | TCP/IP                                                                               |  |
| 유선 LAN  | 지원 표준: IEEE802.3u (100BASE-TX)/<br>IEEE802.3 (10BASE-T)<br>통신 속도: 10M/100Mbps(자동 전환) |  |

한국어

## การแก้ไขปัญหาการตั้งค่าเครือข่าย

คู่มือนี้จะอริบายถึงปัญหาที่คุณอาจพบเจอเมื่อทำการตั้งค่าเครือข่าย และสาเหตุที่เป็นไปได้รวมทั้งวิธีแก้ปัญหาเป็นหลัก ค้นหาคำอริบายที่เกี่ยวข้องกับปัญหาของคุณ และปฏิบัติตามวิธีแก้ปัญหา หากคุณพบปัญหาหลังจากตั้งค่าหรือหากคุณไม่สามารถค้นพบคำอริบายสำหรับปัญหาของคุณ ดูในคู่มืออิเล็กทรอนิคส์: **คำแนะนำขั้นพื้นฐาน/คำแนะนำขั้นสูง** 

## ไม่สามารถเชื่อมต่อกับเครื่องพิมพ์ได้ ⇒ P.2 เครื่องพิมพ์ไม่แสดงขึ้น (ถูกคันพบ) บนหน้าจอ Canon IJ Network Tool ⇒ P.2

| เครื่องพิมพ์ไม่แสดงขึ้น (ถูกค้นพบ) บนหน้าจอ <b>เครื่องพิมพ์ (Printers)</b> | $\Rightarrow$ P.2 |
|----------------------------------------------------------------------------|-------------------|
| เครื่องพิมพ์ไม่แสดงขึ้น (ถูกคันพบ) บนหน้าจอ Printer Setup Utility          | $\Rightarrow$ P.2 |
| เครื่องพิมพ์ไม่ถูกค้นพบหลังจากมีการเปลี่ยนแปลงสภาพแวดล้อมเครือข่าย         | $\Rightarrow$ P.3 |

| ข้อความแสดงขึ้น                                      | ระหว่างการติดตั้งซอฟต์แวร์       | $\Rightarrow$ P.3 |
|------------------------------------------------------|----------------------------------|-------------------|
| หน้าจอ ตั้งค่าที่อยู่ IP ของเครื่องพิมพ์ (Set Printe | er IP Address) แสดงขึ้น          | $\Rightarrow$ P.3 |
| ข้อความ ไม่สามารถสร้างพอร์ตใหม่ได้ (New por          | t could not be created) แสดงขึ้น | $\Rightarrow$ P.4 |
| คำแนะนำการแก้ไขปัญหาอื่น ๆ                           |                                  | $\Rightarrow$ P.4 |
| การระบุที่อยู่ IP ของเครื่องพิมพ์                    |                                  | $\Rightarrow$ P.4 |
| การเปลี่ยนชื่อพอร์ต                                  |                                  | $\Rightarrow$ P.5 |
| การคืนค่าการตั้งค่ามาตรฐาน LAN ของเครื่องพิมพ์เท่    | พื่อทำการตั้งค่าอีกครั้ง         | $\Rightarrow$ P.5 |
| การพิมพ์ข้อมูล การตั้งค่าเครือข่ายของเครื่องพิมพ์    |                                  | $\Rightarrow$ P.5 |
| รายการตรวจสอบการเชื่อมต่อ                            |                                  | ⇒ P.6             |
| ข้อมูลทางเทคนิค                                      |                                  | ⇒ <b>P</b> .7     |

### ้ เครื่องหมายต่อไปนี้ถูกใช้ในคู่มือนี้

- คำแนะนำนี้เป็นข้อความสำหรับการทำงานและการอธิบายเพิ่มเติม
- อภิทานศัพท์
- Windows

คำอธิบายสำหรับคำศัพท์เฉพาะทาง /S คำแนะนำสำหรับผู้ใช้ Windows

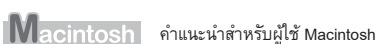

## ไม่สามารถเชื่อมต่อกับเครื่องพิมพ์ได้

| เครื่องพิมพ์ไม่แสดงขึ้น (ถูกคันพบ) บนหน้าจอ Canon IJ Net                                                                                                    | twork Tool                                                                                                    | อภิทานศัพท์                                                                          | ตัวเลขที่กำหนดสำหรับเคลมพิวเตอร์แต่ละเครื่อ.                                                                                                    | า หรือองไกรณ์เครือข่ายซึ่งเชื่องเต่อเข้ากับเครือข่าย                                                                                                 |
|----------------------------------------------------------------------------------------------------|----------------------------------------------------------------------------------------------------|--------------------------------------------------------------------------------------|----------------------------------------------------------------------------------------------------|----------------------------------------------------------------------------------------------------|
| ตรวจสอบ                                                                                                    | Windows Macintosh                                                                                                    | •                                                                                    |                                                                                                    | . 1.97711.1.001107.07020101711171119110                                                                                                    |
| ตรวจสอบว่าทำตาม ตรวจสอบ 2 และ 3 ของ 'รายการตรวจสอบการ<br>เชื่อมต่อ' ในหน้า 6 จากนั้นคลิก <b>ปรับปรุง (Update)</b> (A)                                                                                                    | Canon IJ Network Tool           Setup         B           Printers:                                                                                                    | เครื่องพิม                                                                           | พ์ไม่แสดงขึ้น (ถูกค้นพบ) บนหน้าจ                                                                                                    | ວ Printer Setup Utility                                                                                                    |
|                                                                                                    |                                                                                                    | ตรวจส                                                                                | อบ                                                                                                    | Windows Macintosh                                                                                                    |
|                                                                                                    | Update Configuration<br>Select the printer you want to set up for the vester k, and hence lick (RCI if<br>you plan to consect the printer with a USB cable ( use the printer that has<br>been set up for the network, click (Register Prints ) and add a printer.                                                                                                    |                                                                                      | Mac OS X v.10.5.x                                                                                                    | Mac OS X v.10.4.x<br>Mac OS X v.10.3.9                                                                                                    |
|                                                                                                    | Register Printer     Carcel     Carcel     CA                                                                                                    |                                                                                      | Control for the second Application Model Table                                                                                                    | Canon II Network 18)<br>Product 6 Type                                                                                                    |
| ้ เครื่องพิมพ์ไม่แสดงขึ้น (ถูกคันพบ) บนหน้าจอ <b>เครื่องพิมพ์ (</b>                                                                                                    | Printers)                                                                                                    |                                                                                      | Name: No Selection<br>Location: No Selection<br>Print Using:                                                                                                    |                                                                                                    |
| ตรวจสอบ                                                                                                    | Windows Macintosh                                                                                                    | •                                                                                    | (Add)                                                                                                    |                                                                                                    |
| <ul> <li>ตรวจสอบ 1</li> <li>ตรวจสอบว่าทำตาม ตรวจสอบ 1, 2, 4 และ 5 ของ 'รายการตรวจสอบ<br/>การเชื่อมต่อ' ในหน้า 6 จากนั้นคลิก ปรับปรุง (Update) (A)</li> <li>ตรวจสอบ 2</li> <li>เครื่องพิมพ์เชื่อมต่อกับเครือข่ายแล้วหรือยัง<br/>พิมพ์ข้อมูลการตั้งค่าเครือข่ายของเครื่องพิมพ์ และตรวจสอบว่าที่อยู่ IP<br/>กระจ้อง</li> </ul> | Image: second or second or second | ตรวจส<br>ตรวจสอบว่<br>ตรวจส<br>เครื่องพิมพ์<br>พิมพ์ข้อมูล<br>• รายละเอี<br>ในหน้า 5 | อบ 1<br>อบ 1<br>อบ 2<br>เ์เชื่อมต่อกับเครือข่ายแล้วหรือยัง<br>การตั้งค่าเครือข่ายของเครื่องพิมพ์ และตรว<br>ยดเกี่ยวกับวิธีการพิมพ์ข้อมูลเครือข่ายของเครื่อ<br>ร | เยการตรวจสอบการเชื่อมต่อ' ในหน้า 6 จากนั้นรอสักครู่<br>งจสอบว่าที่อยู่ IP ถูกต้อง<br>งพิมพ์ ดูที่ 'การพิมพ์ข้อมูลการตั้งค่าเครือข่ายของเครื่องพิมพ์' |
| ถูกพอง<br>• รายละเอียดเกี่ยวกับวิธีการพิมพ์ข้อมูลเครือข่ายของเครื่องพิมพ์ ดูที่ 'การพิมพ์:<br>ในหน้า 5                                                                                                    | ข้อมูลการตั้งค่าเครือข่ายของเครื่องพิมพ์                                                                                                    | หากเครื่องข<br>(Macintosh                                                            | พิมพ์ไม่ถูกเชื่อมต่อกับเครือข่าย ทำการตั้งค<br>า: หน้า 46) ในคู่มือการใช้: <b>คำแนะนำเริ่ม</b> ต่                                                               | า่าอีกครั้งโดยอ้างอิงถึง 'การเชื่อมต่อ LAN แบบมีสาย'<br>กั <b>น</b>                                                                                  |
| หากเครื่องพิมพ์ไม่ถูกเชื่อมต่อกับเครือข่าย ทำการตั้งค่าอีกครั้งโดยอ้างอิง<br>(Windows: หน้า 33) ในคู่มือการใช้: <b>คำแนะนำเริ่มต้น</b>                                                                                                    | ถึง 'การเชื่อมต่อ LAN แบบมีสาย'                                                                                                    | อภิทานศัพท์ • ที่อยู่ IP การระบุกลุ่ม                                                | ด้วเลขที่กำหนดสำหรับคอมพิวเตอร์แต่ละเครื่อง                                                                                                    | ง หรืออุปกรณ์เครือข่ายซึ่งเชื่อมต่อเข้ากับเครือข่าย                                                                                                  |
|                                                                                                    |                                                                                                    | •                                                                                    |                                                                                                    |                                                                                                    |

## ข้อความแสดงขึ้น

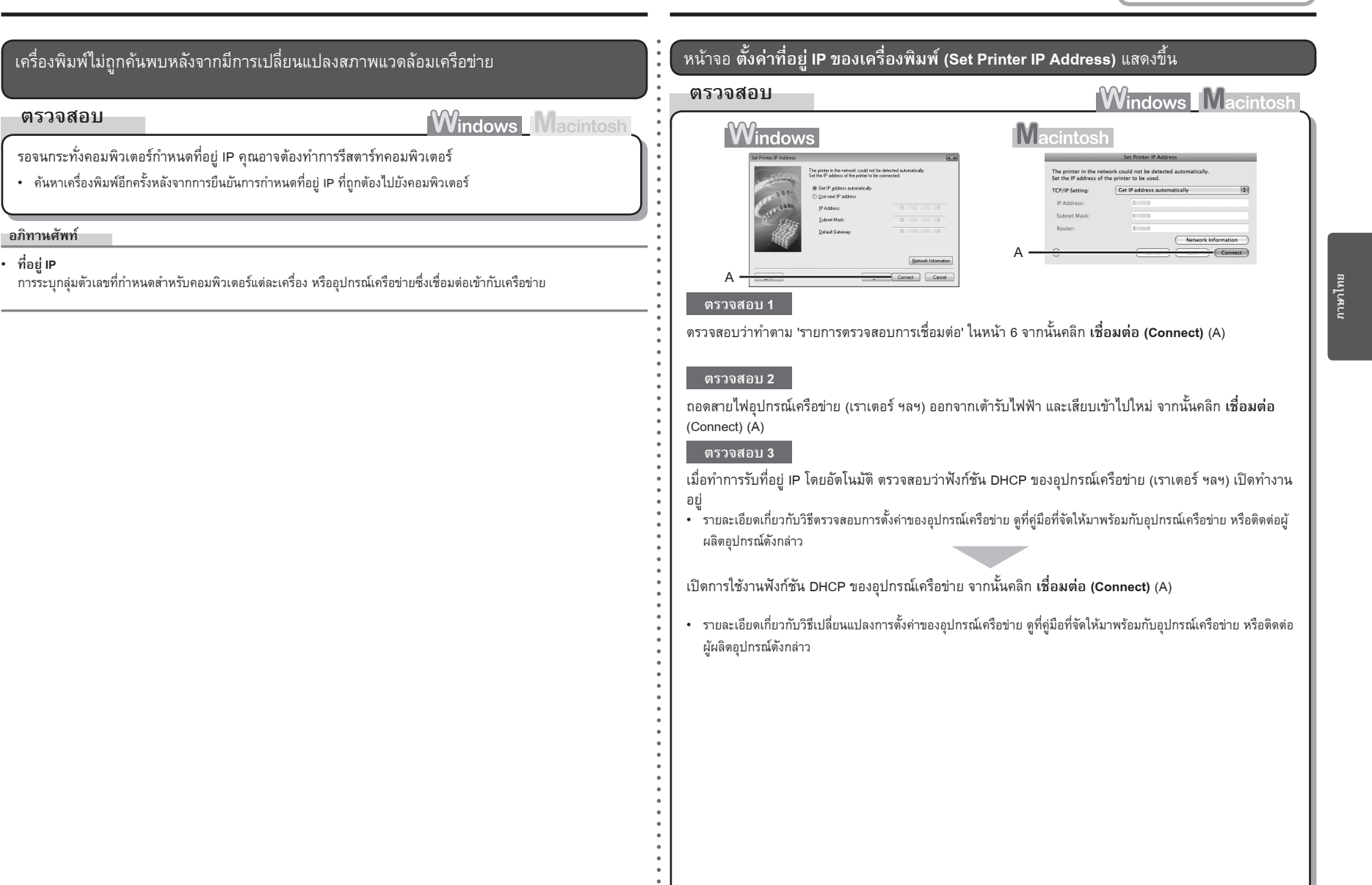

## คำแนะนำการแก้ไขปัญหาอื่น ๆ

#### การระบุที่อยู่ IP ของเครื่<u>องพิมพ์</u> ตรวจสอบ 4 หากปัญหาไม่ได้รับการแก้ไข ให้ระบุที่อยู่ IP ของเครื่องพิมพ์ การดำเนินการ Windows Macintos รายละเอียดเกี่ยวกับวิธีการระบุที่อยู่ IP ดูที่ 'การระบุที่อยู่ IP ของเครื่องพิมพ์' ในหน้า 4 ้กำหนดที่อยู่ IP และค่าอื่นๆ ไปยังเครื่องพิมพ์ด้วยตัวเอง หากมีเหตุการณ์เช่น ไม่มีฟังก์ชัน DHCP ในสิ่งแวดล้อม ที่เครื่องพิม<sup>ู</sup>พ์ใช้อย่ อภิทานศัพท์ Windows Macintosh ฟังก์ชัน DHCP ฟังก์ชันซึ่งกำหนดข้อมูลที่ต้องการโดยอัตโนมัติ (ที่อยู่ IP ฯลฯ) ไปยังคอมพิวเตอร์ซึ่งเชื่อมต่ออินเทอร์เน็ต • ที่อยู่ IP การระบุกลุ่มตัวเลขที่กำหนดสำหรับคอมพิวเตอร์แต่ละเครื่อง หรืออุปกรณ์เครือข่ายซึ่งเชื่อมต่อเข้ากับเครือข่าย Network In ้ข้อความ ไม่สามารถสร้างพอร์ตใหม่ได้ (New port could not be created) แสดงขึ้น Windows การดำเนินการ Windows Macintost 1 เลือก ใช้ที่อยู่ IP ต่อไปนี้ (Use next IP address) (A) ลบการติดตั้งไดร์เวอร์ จากนั้นตั้งค่าเครื่องพิมพ์อีกครั้ง $\odot$ 2 ใส่ค่าที่คุณต้องการระบุสำหรับทุกช่องของ ที่อยู่ IP (IP Address) ซับเน็ตมาสก์ (Subnet Mask) และ New nort could not be created ขั้นตอนการตั้งค่า ทำตามขั้นตอนใน 'การเชื่อมต่อ LAN แบบมีสาย' (หน้า 33) และในคู่มือ OK เกตเวย์เริ่มต้น (Default Gateway) (B) จากนั้นคลิก เชื่อมต่อ (Connect) (C) การใช้: คำแนะนำเริ่มต้น Macintosh 1 เลือก Use following IP address ใน TCP/IP Setting (A) 2 ใส่ค่าที่คุณต้องการระบุสำหรับทุกช่องของ IP Address, Subnet Mask และ Router (B) จากนั้นคลิก Connect (C)

### อภิทานศัพท์

- ฟังก์ชัน DHCP ฟังก์ชันซึ่งกำหนดข้อมูลที่ต้องการโดยอัตโนมัติ (ที่อยู่ IP ฯลฯ) ไปยังคอมพิวเตอร์ซึ่งเชื่อมต่ออินเทอร์เน็ต
- ที่อยู่ IP

การระบุกลุ่มตัวเลขที่กำหนดสำหรับคอมพิวเตอร์แต่ละเครื่อง หรืออุปกรณ์เครือข่ายซึ่งเชื่อมต่อเข้ากับเครือข่าย

- ชับเน็ตมาสก์ ดัวเลขซึ่งใช้สำหรับแบ่งแยกเครือข่ายและส่วนของโฮสต์ออกจากที่อยู่ IP
- เกตเวย์เริ่มดัน
   อุปกรณ์ต้องการการเชื่อมต่อไปยังเครือข่ายภายนอก

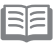

เครื่องพิมพ์ไม่สามารถใช้บนเครือข่ายภายนอก เช่น อินเทอร์เน็ต

### การเปลี่ยนชื่อพอร์ต

### หมายเหตุ

คุณสามารถเปลี่ยนชื่อเครื่องพิมพ์ โดยการเปลี่ยนชื่อพอร์ต

 เมื่อคุณตั้งค่าคอมพิวเตอร์ที่เพิ่มเข้ามาเพื่อใช้เครื่องพิมพ์ซึ่งคุณทำการเปลี่ยนชื่อพอร์ต เครื่องพิมพ์จะถูกแสดงขึ้นด้วยชื่อ พอร์ดที่เปลี่ยนแปลง เมื่อคอมพิวเตอร์มากกว่าสองเครื่องถูกตั้งค่า ชื่อที่เปลี่ยนแปลงจะถูกแสดงขึ้น เมื่อปรากฏคอมพิวเตอร์หรือเครื่องพิมพ์หลายเครื่องขึ้น สิ่งนี้สามารถเพื่อเปลี่ยนชื่อเป็นชื่อซึ่งจดจำได้ง่าย

### การดำเนินการ

Windows Macintosh

OK Cancel <u>H</u>elp

Port Name: CNBJNP

Windows Macintosh

### ชื่อพอร์ตสามารถเปลี่ยนได้โดยทำตามขั้นตอนต่อไปนี้

- คลิก ตั้งค่าชื่อพอร์ต (Set Port Name) ในไดอะลอกบ็อกซ์ การติดตั้งเสร็จสิ้น (Setup Completion)
  - ไดอะลอกบ็อกซ์ ตั้งค่าชื่อพอร์ต (Set Port Name) แสดงขึ้น
- 2 เปลี่ยนชื่อพอร์ต
  - ชื่อพอร์ตควรประกอบด้วยอักขระตัวเลขและตัวอักษร และมีความยาวไม่เกิน 21 ตัวอักษร เมื่อรวมกับคำนำหน้า
  - ชื่อพอร์ตประกอบด้วยคำนำหน้าที่ตายตัวคือ 'CNBJNP\_' ซึ่งคุณไม่จำเป็นต้องใส่

### การคืนค่าการตั้งค่ามาตรฐาน LAN ของเครื่องพิมพ์เพื่อทำการตั้งค่าอีกครั้ง

### การดำเนินการ

ใช้ปุ่ม RESUME/CANCEL บนเครื่องพิมพ์เพื่อคืนค่ามาตรฐาน

### **1** ปลดการเชื่อมต่อสาย LAN

2 กดปุ่ม RESUME/CANCEL (A) ค้างไว้จน กระทั่งไฟ POWER (B) กระพริบ 10 ครั้ง จาก นั้นปล่อยปุ่ม RESUME/CANCEL หลังจาก กระพริบครั้งที่สิบ

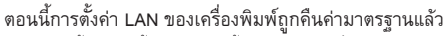

 ทำการตั้งค่าอีกครั้งโดยทำตามขั้นตอนใน 'การเชื่อมต่อ LAN แบบมีสาย' (Windows: หน้า 33 Macintosh: หน้า 46) และในคู่มือการใช้: คำแนะนำเริ่มต้น

### <สภาพเริ่มต้น>

การตั้งค่า TCP/IP (TCP/IP Setting) กำหนดที่อยู่ IP โดยอัตโนมัติ

### การพิมพ์ข้อมูลการตั้งค่าเครือข่ายของเครื่องพิมพ์

### การดำเนินการ

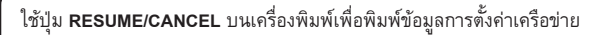

1 กดปุ่ม RESUME/CANCEL (A) ค้างไว้จน กระทั่งไฟ POWER (B) กระพริบ 6 ครั้ง จาก นั้นปล่อยปุ่ม RESUME/CANCEL หลังจาก กระพริบครั้งที่หก

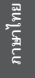

## รายการตรวจสอบการเชื่อมต่อ

ตรวจสอบ

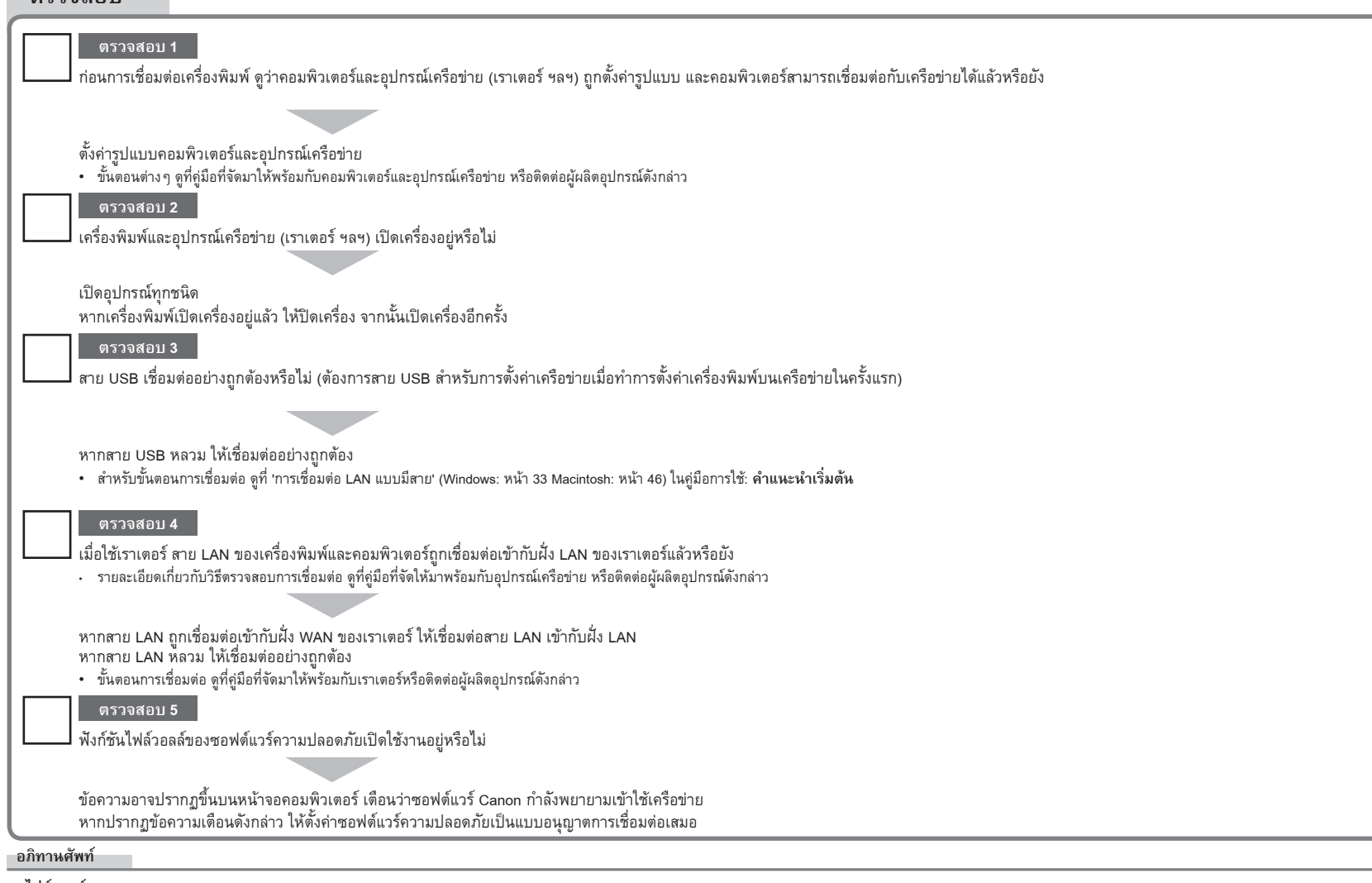

ไฟล์วอลล์

มาตรการความปลอดภัยสำหรับป้องกันคอมพิวเตอร์ที่เชื่อมต่ออินเทอร์เน็ต และเครือข่ายที่ใช้ร่วมกัน จากการเข้าถึงจากภายนอกซึ่งไม่ได้รับอนุญาต

## ข้อมูลทางเทคนิค

| ข้อมูลทั่วไปทางเทคนิค  |                                                                                                    |  |
|------------------------|----------------------------------------------------------------------------------------------------|--|
| ความละเอียดในการพิมพ์  | 4800* (แนวนอน) x 1200 (แนวตั้ง)                                                                        |  |
| (dpi)                  | * สามารถตั้งหยดหมึกได้ต่ำสุดที่ระดับ 1/4800 in                                                         |  |
| อินเทอร์เฟซ            | พอร์ต USB:                                                                                             |  |
|                        | Hi-Speed USB*                                                                                          |  |
|                        |                                                                                                    |  |
|                        | พอร์ต LAN:                                                                                             |  |
|                        | LAN แบบมีสาย: 100BASE-TX/10BASE-T                                                                      |  |
|                        | e 1 e                                                                                                  |  |
|                        | * ตองเซคอมพวเตอรทรองรบมาตรฐาน Hi-Speed USB                                                             |  |
|                        | เนยงง เกยนเทยวเพช Hi-Speed USB สามารถเชง เน<br>ร่วงเก้น LISP 1.1 ลังนั้นสิ่งสวงเวรกใช้งวงเพื่น ISP 1.1 |  |
|                        | 1 JUILI USB I. I WARAAA IN ISIITA IRII USB I. I                                                        |  |
| ความกวางเนการพมพ       | [กลกกระดาษ] 11.4 in/290.2 mm<br>(ด้วยตัวเออสติมมาให้ต่างน. 11 7 in/207 แบบ)                            |  |
|                        | (สาหรบการพมพารชยบ: 11.7 In/297 mm)<br>และข้อวงและวัฒ 42.7 in/202.2 mm                                  |  |
|                        | [เกรยพ เผกสง] 12.7 แน่ง22.2 mm<br>(สาหรับการพิมพ์ใช้ของ): 12 in/220 mm)                                |  |
|                        |                                                                                                    |  |
| สภาพแวดลอมเนการทา      | ยุเหทรูเม. 5 เเง 35 U (41 เเง 95 F)                                                                    |  |
| งาน                    | ความชน: 10 - 90% RH (ไมเกตไอนา)                                                                        |  |
| สภาพแวดล้อมในการจัด    | อุณหภูมิ: 0 ถึง 40°C (32 ถึง 104°F)                                                                    |  |
| เก็บ                   | ความชีน: 5 - 95% RH (ไม่เกิดไอน้ำ)                                                                     |  |
| ระบบจ่ายไฟ             | AC 100-240V, 50/60 Hz                                                                                  |  |
| อัตราสิ้นเปลืองกำลังไฟ | การพิมพ์งาน: ประมาณ 22 W                                                                               |  |
|                        | สแตนด์บาย (ต่ำสุด): ประมาณ 1.7 W                                                                       |  |
|                        | ปิดเครื่อง: ประมาณ 0.7 W                                                                               |  |
|                        | * การเชื่อมต่อ USB ไปยังพีซี                                                                           |  |
| ขนาดภายนอก             | ประมาณ 25.5 (กว้าง) x 20.4 (ลึก) x 10.2 (สูง) in                                                       |  |
|                        | ประมาณ 647 (กว้าง) x 519 (ลึก) x 260 (สูง) mm                                                          |  |
|                        | * เมื่อพับ ฐานรองกระดาษ เทรย์ด้านหน้า และส่วนขยาย                                                      |  |
|                        | ของ เทรย์ด้านหน้า                                                                                      |  |
| น้ำหนัก                | ประมาณ 19.8 kg (ประมาณ 43.7 lb)                                                                        |  |
|                        | * เมื่อติดตั้ง หัวพิมพ์ และ ตลับหมึก อยู่                                                              |  |
| หัวพิมพ์/หมึก          | ทั้งหมด 3,584 หัวฉีด (BK/Y/PBK อันละ 512                                                               |  |
|                        | หัวฉีด C/M อันละ 512 x 2 หัวฉีด)                                                                       |  |

| ข้อมูลทางเทคนิคของเครือข่าย |                                                                                                    |  |
|-----------------------------|----------------------------------------------------------------------------------------------------|--|
| โปรโตคอลการติดต่อ           | TCP/IP                                                                                                    |  |
| LAN แบบมีสาย                | มาตรฐานที่รองรับ: IEEE802.3u (100BASE-TX)/<br>IEEE802.3 (10BASE-T)<br>ความเร็วในการส่ง: 10M/100Mbps (ทำการสลับโดย<br>อัตโนมัติ) |  |

|                                                                                                    | 000                                                                                                    |                                                                                                    |
|----------------------------------------------------------------------------------------------------|----------------------------------------------------------------------------------------------------|----------------------------------------------------------------------------------------------------|
|                                                                                                    | Windows                                                                                                    | Macintosh                                                                                                    |
| ระบบปฏิบัติการ<br>โปรเซสเซอร์<br>แรม                                                                                                    | Windows Vista Vista SP1<br>โปรเซสเซอร์ 1 GHz<br>512 MB                                                                                                    | Mac OS X v.10.5<br>โปรเซสเซอร์ Intel, PowerPC G5,<br>PowerPC G4<br>(867 MHz ขึ้นไป)<br>512 MB                         |
|                                                                                                    | Windows XP SP2 SP3<br>โปรเซลเซอร์ 300 MHz<br>128 MB                                                                                                    | Mac OS X v.10.4<br>โปรเชสเซอร์ Intel, PowerPC G5,<br>PowerPC G4, PowerPC G3<br>256 MB                                 |
|                                                                                                    | Windows 2000 Professional SP4<br>โปรเชสเซอร์ 300 MHz<br>128 MB                                                                                                    | Mac OS X v.10.3.9<br>PowerPC G5, PowerPC G4,<br>PowerPC G3<br>128 MB                                                  |
| เบราเซอร์                                                                                                    | Internet Explorer 6 ขึ้นไป                                                                                                    | Safari                                                                                                    |
| พื้นที่ว่างฮาร์ดดิสก์                                                                                                    | 450 MB<br>หมายเหตุ: สำหรับติดตั้งซอฟต์แวร์ที่จัด<br>มาให้                                                                                                    | 600 MB<br>หมายเหตุ: สำหรับติดตั้งซอฟต์แวร์ที่จัด<br>มาให้                                                             |
| ไดร์ฟ CD-ROM                                                                                                    | ต้องมี                                                                                                    |                                                                                                    |
| การแสดงผล                                                                                                    | SVGA 800 x 600                                                                                                    | XGA 1024 x 768                                                                                                    |
| <ul> <li>Windows: รับประกั<br/>2000 ไว้ล่วงหน้า</li> <li>การอัพเกรดจาก Wi<br/>เครื่องพิมพ์อิงค์เจ็ต</li> <li>Macintosh: ฮาร์ดดิเ</li> <li>ต้องใช้ Internet Exp</li> </ul> | มการทำงานเฉพาะเครื่องพืชีที่มีการติดตั้งร<br>ndows XP เป็น Windows Vista ต้องลบก<br>Canon ก่อน<br>เก็ด้องฟอร์แมตเป็น Mac OS Extended (J<br>lorer 7 ขึ้นไปเพื่อติดตั้ง Easy-WebPrint E | ะบบปฏิบัติการ Windows Vista XP หรือ<br>เรติดตั้งซอฟต์แวร์ที่จัดมาให้พร้อมกับ<br>lournaled) หรือ Mac OS Extended<br>:X |

| เงื่อนไขทางระบบเพิ่มเติมสำหรับคู่มืออิเล็กทรอนิคส์                                                                                                    |                                                                                                    |  |
|----------------------------------------------------------------------------------------------------|----------------------------------------------------------------------------------------------------|--|
| Windows                                                                                                    | Macintosh                                                                                                    |  |
| เบราเซอร์: Easy Guide Viewer<br>หมายเหตุ: ต้องติดตั้ง Internet Explorer 6 ขึ้นไป<br>ดู่มืออิเล็กทรอนิตส์อาจมีการแสดงผลไม่ถูกต้อง<br>ทั้งนี้ขึ้นกับเวอร์ชั่นของระบบปฏิบัติการ หรือเวอร์ชั่น<br>Internet Explorer ของคุณ ขอแนะนำไห้ทำการ | เบราเซอร์: Easy Guide Viewer<br>หมายเหตุ: คู่มื่ออิเล็กทรอนิคส์อาจมีการแสดงผล<br>ไม่ถูกต้อง ทั้งนี้ขึ้นกับเวอร์ชั่นของระบบปฏิบัติการ<br>หรือเวอร์ชั่น Safari ของคุณ ขอแนะนำให้ทำการ<br>อัพเดตระบบเป็นประจำ |  |
| อัพเดตระบบผ่าน Windows Update เป็นประจำ                                                                                                    |                                                                                                    |  |

ข้อมูลทางเทคนิคอาจมีการเปลี่ยนแปลงโดยไม่จำเป็นต้องแจ้งให้ทราบ ล่วงหน้า

เกี่ยวกับอุปกรณ์สิ้นเปลือง อุปกรณ์สิ้นเปลือง (ตลับหมึก/คาร์ทริด FINE) มีจำหน่ายเป็นระยะเวลา 5 ปีหลังสิ้นสุดการผลิต

## Canon